ООО НАУЧНО-ПРОИЗВОДСТВЕННАЯ ФИРМА «СЕВЕКС»

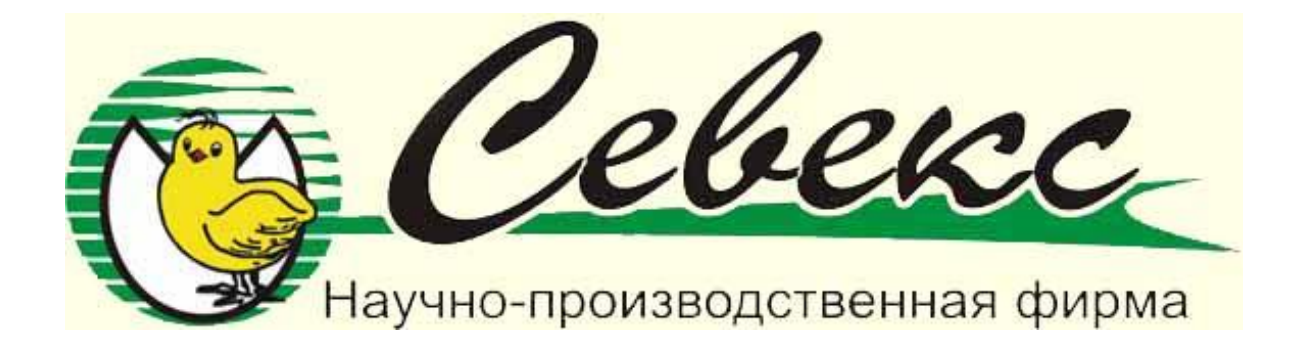

## И Н С Т Р У К Ц И Я ПО ЭКСПЛУАТАЦИИ СИСТЕМЫ УПРАВЛЕНИЯ ИНКУБАТОРОМ.

МОСКВА 2010 г.

#### 1. НАЗНАЧЕНИЕ И СОСТАВ СИСТЕМЫ УПРАВЛЕНИЯ ИНКУБАТОМ.

Система управления предназначена для круглосуточного контроля и управления температурными и влажностными режимами цикла инкубации ,поворотом лотка, вентиляцией, воздухообменом и освещением внутри объёма камеры инкубатора.

Система обеспечивает:

- измерение и регулирование температурного режима на весь период инкубации внутри объёма камеры инкубатора;

- управление воздухообменом путем изменения положения воздушных заслонок;

- управление освещением с автоматическим отключением через 5 минут по времени ;

- ведение часов реального времени;

- индикацию контролируемых параметров на ЖК-дисплее;

- 1. Температуры, задания по температуре и разницы между заданием и фактом.
- 2. Влажности, задания по влажности и разницы между заданием и фактом.
- 3. Номера кросса температурный режим которого действует в текущий момент.

4. Количества поворотов лотка с момента начала инкубации и времени оставшегося до следующего поворота.

4. Часы реального времени инкубации в данной камере.

5. Мощности на которую включен тен, охладитель, увлажнитель,.

6. Положение воздушной заслонки на текущий момент.

- 7. Обороты вентилятора. Контроль работы вентилятора;
- 8. Состояние связи с компьютером.

9. Собственного заводского номера прибора на который он отзывается компьютеру.

10. Звуковую аварийную сигнализацию;

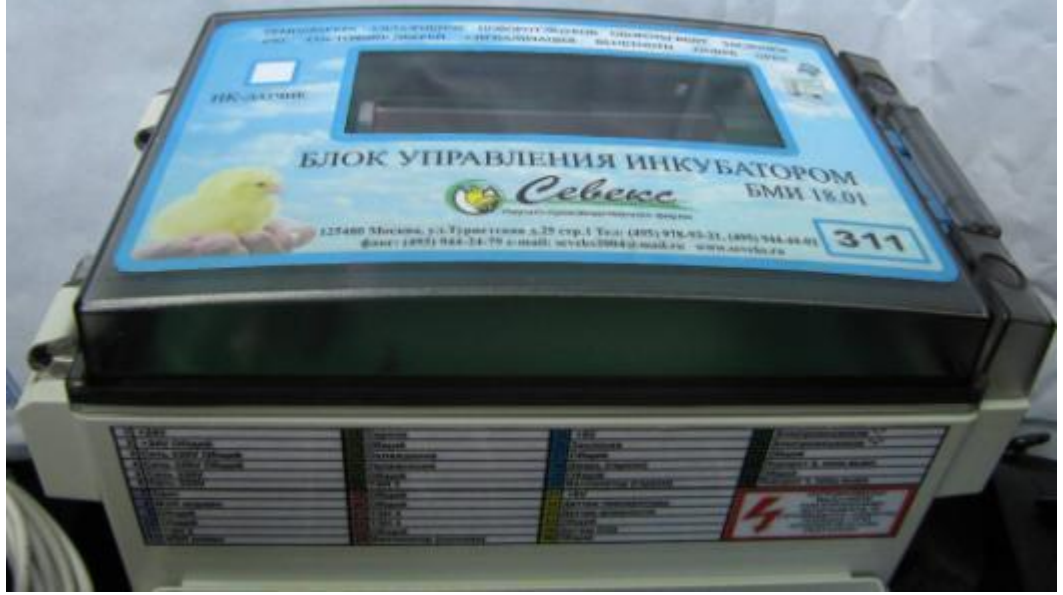

Блок обеспечивает связь:

- с компьютером по каналу ZigBee 433Мгц;

- с КПК или смартфоном по каналам ZigBee 433Мгц, Bluetooth, GSM, GPRS. - настройку контролируемых параметров с клавиатуры IK пульта или

дистанционно с компьютера, смартфона или КПК;

На ЖК-дисплее отображается:

- 1. температура, задание по температуре и разницы между заданием и фактом.
- 2. влажность, задание по влажности и разница между заданием и фактом.

3. Количество поворотов лотка с момента начала инкубации и время оставшееся до следующего поворота.

#### 1.1. Состав системы.

Система состоит из:

| - блока управления БМИ-18-02, шт.                               | - 1 |
|-----------------------------------------------------------------|-----|
| <ul> <li>датчика температуры и влажности ДТВ-01, шт.</li> </ul> | - 1 |
| - нагревателя (220Bx1000Вт), шт.                                |     |
| - вентилятора;, шт.                                             | - 1 |
| - управляемой воздушной заслонки, шт.                           |     |
| - светодиодных подсветок инкубатора, шт.                        |     |
| - сирены аварийной сигнализации, шт.                            |     |
| - блока автоматов защиты, шт.                                   |     |
| - клапана охлаждения шт.                                        | - 1 |
| - клапана увлажнения шт.                                        | - 1 |
| - увлажняющего насоса высокого давления шт.                     | - 1 |
| <ul> <li>светильника 220 в 40 вт.</li> </ul>                    | - 1 |
| - датчика оборотов вентилятора шт.                              | - 1 |
| - датчика положения двери шт.                                   | - 1 |
| - механизма поворота лотка со встроенными концевиками           | - 2 |

#### 2. ВКЛЮЧЕНИЕ И РАБОТА БЛОКА УПРАВЛЕНИЯ.

После включения питания автоматическим выключателем AB1, на дисплее индицируются поочерёдно 4

окна. **1-е окно: отображает слева на право- текущую температуру, заданную температуру, разницу между текущей и заданной температурой.** 

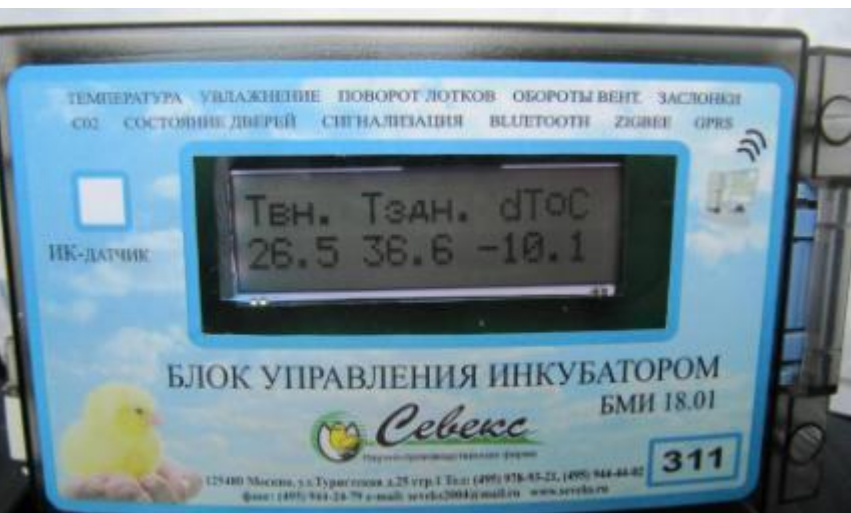

2 –е окно: окно: отображает слева на правотекущую влажность, заданную влажность, размер отклонения.

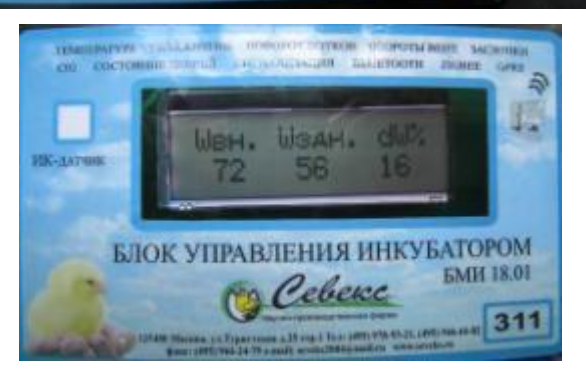

3-е окно отображает текущее время.

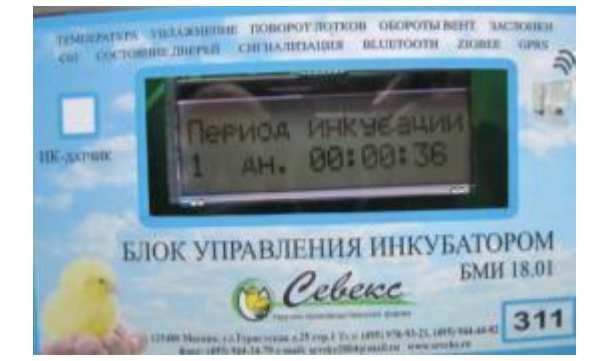

Засл. Вен

4-е окно окно: отображает слева на правомощность включения тена в %, положение заслонки в градусах, обороты вентилятора в оборотах в минуту.

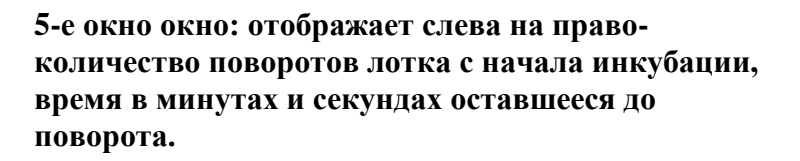

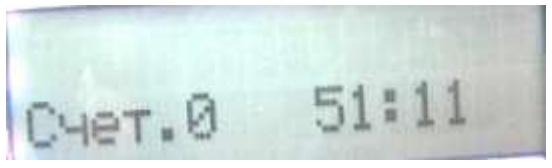

1-е окно:

- Твн. текущая температура °С в внутри камеры инкубатора.;
- Тздн. задание по температуре действующее на данный час в °С;
- dT разница между текущей температурой и заданием в °С.

2-е окно:

- Твн. текущая влажность в % в внутри камеры инкубатора.;
- Тздн. задание по влажности действующее на данный час в %;
- dT разница между текущей температурой и заданием в %.

3-е окно:

- время инкубации данной партии в часах, минутух, секундах.

4-е окно:

- состояние включения тена в % от 0 до 100 % мощности;
- состояние заслонки воздушной в градусах 0 –закрыта 90 градусов открыта;
- состояние оборотов вентилятора оборотов об./мин.

5-е окно

- количество поворотов лотка с момента начала инкубации;

Исполнение БМИ-Ф-18-05 GSM имеет другой вид отображения. Управление как и в пунктах см. ниже.

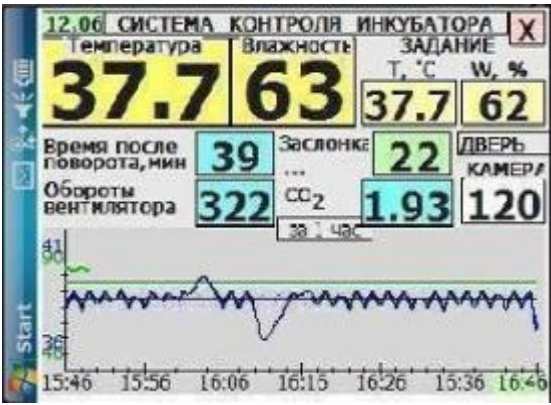

#### 3. КНОПКИ ИК-ПУЛЬТА.

#### 3.1. Управление оборудованием цифровыми кнопкками.

Кнопка позиция на рисунке:

«вкл/выкл»- включение выключение камеры при запуске процесса инкубации.

(для включения нажмите кнопку «вкл/выкл»,

- на экране появится «введите номер прибора»,

- введите номер прибора при помощи цифровых кнопок написанный на передней панели блока БМИ,

- и подтвердите свои намерения кнопкой «да», или если вы не хотите поставить на контроль нажмите «нет» чтобы отказаться от действий)

(для выключения работающей камеры нажмите кнопку «вкл/выкл»,

- на экране появится «введите номер прибора»,

- введите номер прибора при помощи цифровых кнопок написанный на передней панели блока БМИ,

- и подтвердите свои намерения кнопкой «да» или нажмите «нет» чтобы отказаться от действий)

«Задан.по Т °С.» Кнопка ввода задания по температуре.

(для ввода задания по температуре нажмите кнопку «Задан.по Т °С.»

- на экране появится «введите номер прибора»,

- введите номер прибора при помощи цифровых кнопок написанный на передней панели блока БМИ,

- введите новое задание по температуре на каждый день инкубации при помощи цифровых кнопок.

- Нажмите кнопку **«Ввод»** 

- и подтвердите свои намерения кнопкой «да» или нажмите «нет» чтобы отказаться от действий)

«Задан.по W%.» Кнопка ввода задания по влажности.

(для ввода задания по влажности нажмите кнопку «Задан.по W%.»

- на экране появится «введите номер прибора»,

- введите номер прибора при помощи цифровых кнопок написанный на передней панели блока БМИ,

- введите новое задание по влажности при помощи цифровых кнопок.

- Нажмите кнопку **«Ввод»** 

- и подтвердите свои намерения кнопкой «да» или нажмите «нет» чтобы отказаться от действий)

«Задан. Засл.» Кнопка ввода задания по положению заслонки.

(для ввода задания положения заслонки нажмите кнопку «Задан. Засл.»

- на экране появится «введите номер прибора»,

- введите номер прибора при помощи цифровых кнопок написанный на передней панели блока БМИ,

- введите новое задание по положению заслонки на каждый день инкубации в градусах от 0 градусов —заслонка полностью закрыта до 90 градусов заслонка полностью открыта, при помощи цифровых кнопок.

- Нажмите кнопку «Ввод»

- и подтвердите свои намерения кнопкой «да» или нажмите «нет» чтобы отказаться от действий)

«Задан. По СО2%.» Кнопка ввода задания по концентрации углекислого газа.

(для ввода задания по концентрации углекислого газа нажмите кнопку «Задан. По СО2%.»

- на экране появится «введите номер прибора»,

- введите номер прибора при помощи цифровых кнопок написанный на передней панели блока БМИ,

- введите новое задание по концентрации углекислого газа на каждый день инкубации при помощи цифровых кнопок.

- Нажмите кнопку **«Ввод»** 

- и подтвердите свои намерения кнопкой «да» или нажмите «нет» чтобы отказаться от действий)

«Коррект.Т,W%, CO2%.» Кнопка корректировки показания прибора по температуре, влажности и по концентрации углекислого газа.

(для ввода корректировки по температуре, влажности и по концентрации углекислого газа нажмите кнопку «Коррект.Т,W%, CO2%.»

- на экране появится «введите номер прибора»,

- введите номер прибора при помощи цифровых кнопок написанный на передней панели блока БМИ,

- кнопками **«поворот -»** или «поворот +» скорректируйте показания температуры

- Нажмите кнопку «Ввод»

Если корректировать показания температуры нет необходимости, просто Нажмите кнопку **«Ввод»** 

Далее корректируем кнопками «поворот -» или «поворот +» показания влажности

- Нажмите кнопку «Ввод»

Если корректировать показания влажности нет необходимости, просто Нажмите кнопку **«Ввод»** 

- Далее кнопками **«поворот -»** или «поворот +» скорректируйте показания концентрации углекислого газа.

- Нажмите кнопку **«Ввод»** 

Если корректировать показания концентрации углекислого газа нет необходимости, просто Нажмите кнопку **«Ввод»** 

- и подтвердите свои намерения для того ,чтобы прибор запомнил ваши корректировки кнопкой «да» или нажмите «нет» чтобы отказаться от действий)

Корректировки прибор запоминает и учитывает их даже после снятия и включения питания. Изменить их можно только повторением процедуры корректировки сначала.

**Кнопка «Обнулить»** предназначена для обнуления вводимых параметров при ошибке ввода.

«Тест» предназначена для тестирования всех элементов оборудования.

1. Нажмите кнопку «**Тест**» один раз и далее см. таблицу.

| N⁰ | Функция (1-е нажатие)      | Функция (2-е нажатие)       |
|----|----------------------------|-----------------------------|
| 1  | Включить ТЭН1.             | Выключить ТЭН1.             |
| 2  | Включить ТЭН2.             | Выключить ТЭН2.             |
| 3  | Включить ТЭНЗ.             | Выключить ТЭН3.             |
| 4  | Включить охладитель.       | Выключить охладитель.       |
| 5  | Включить увлажнитель.      | Выключить увлажнитель.      |
| 8  | Включить вентилятор.       | Выключить вентилятор.*      |
| 0  | Включить аварийный сигнал. | Выключить аварийный сигнал. |

\* Включение вентилятора при открытой двери заблокировано.

# Включение вентилятора при нахождении человека внутри инкубатора при закрытой двери ЗАПРЕЩЕНО!!!

При нажатии цифровой кнопки на дисплее индицируется сообщении о включении (выключении) соответствующего оборудования.

Через 1 минуту после последнего нажатия кнопки всё оборудование выключается автоматически

- 2. Нажмите кнопку **«Тест» второй раз раз** и на экране отобразится информация о количестве принятыз и переданных пакетов компьютеру.
- 3. Нажмите кнопку «**Tect**» **третий раз раз** в результате начнет выполняться тест воздушных заслонок а на экране появится информация о угле на который установлена заслонка в текущий момент.

В режиме автоматической работы тест и управление оборудованием заблокировано.

«Уст. Врем» Предназначена для корректировки или ввода времени.

(для ввода времени нажмите кнопку «Уст. Врем»

- на экране появится «введите номер прибора»,

- введите номер прибора при помощи цифровых кнопок написанный на передней панели блока БМИ,

- введите новое время при помощи цифровых кнопок.
- Нажмите кнопку «Ввод»

- и подтвердите свои намерения кнопкой «да» или нажмите «нет» чтобы отказаться от действий)

«Кнопка Свет» Включает освещение в камере инкубатора. Повторное нажатие кнопки «Свет» выключает освещение в камере инкубатора. Если освещение забыли выключить то через 5 минут выключение произойдет автоматически.

#### Расположение датчиков, приводов и др. см. на рисунку ниже.

### Комплект автоматики для промышленного инкубатора ИП-36

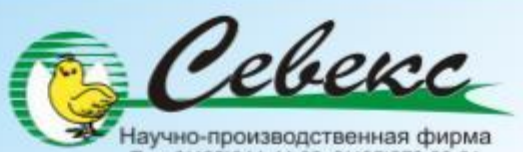

Тел: 8(495)944-44-02, 8(495)978-93-21 www.seveks.ru

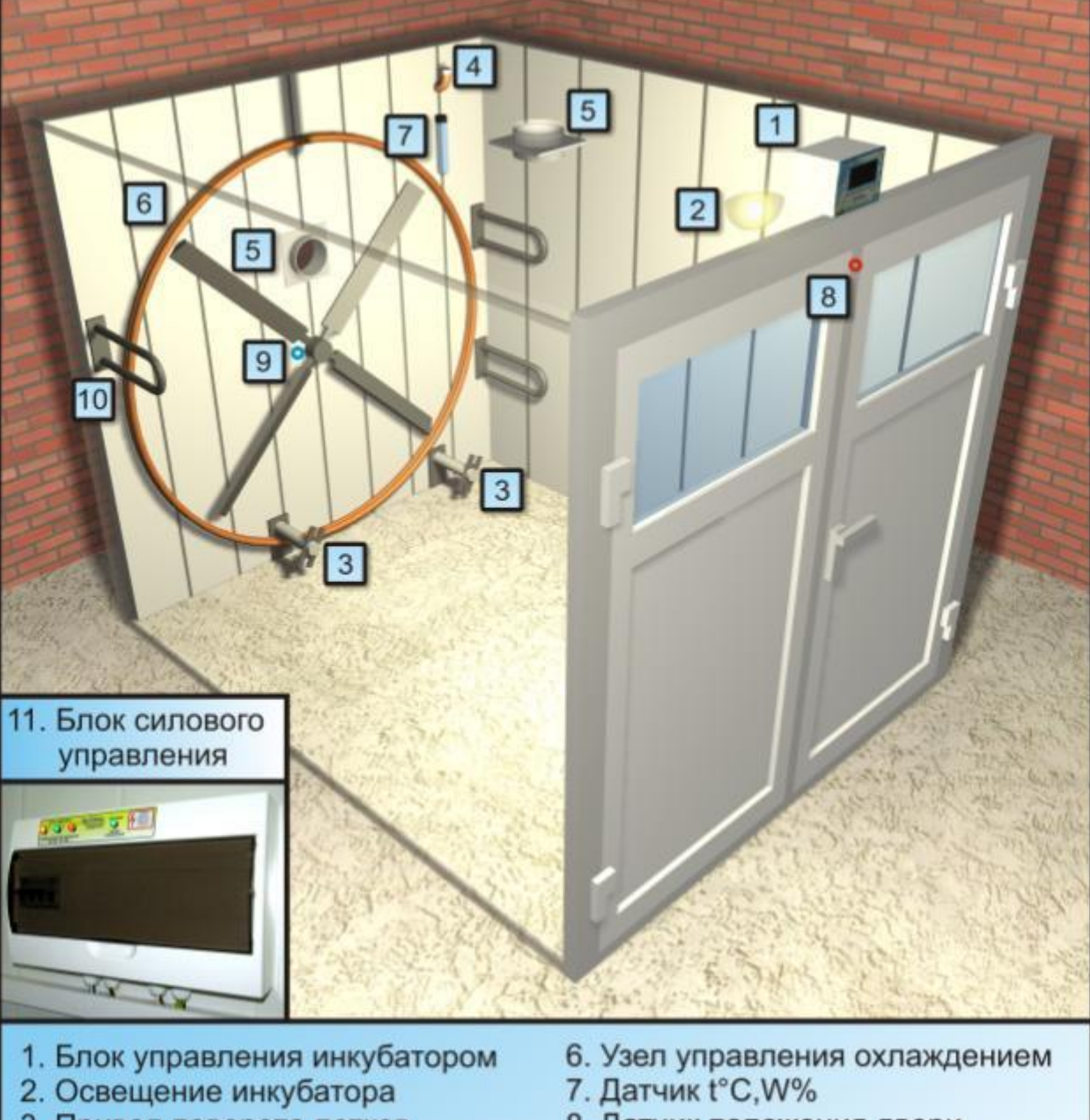

- 3. Привод поворота лотков
- 4. Узел увлажнения
- 5. Воздушные заслонки
- 8. Датчик положения двери
- 9. Датчик оборотов вентилятора
- 10. Тэн

Для полной проверки блоков управления БМИ-18-02 пользуйтесь стендом контроля.

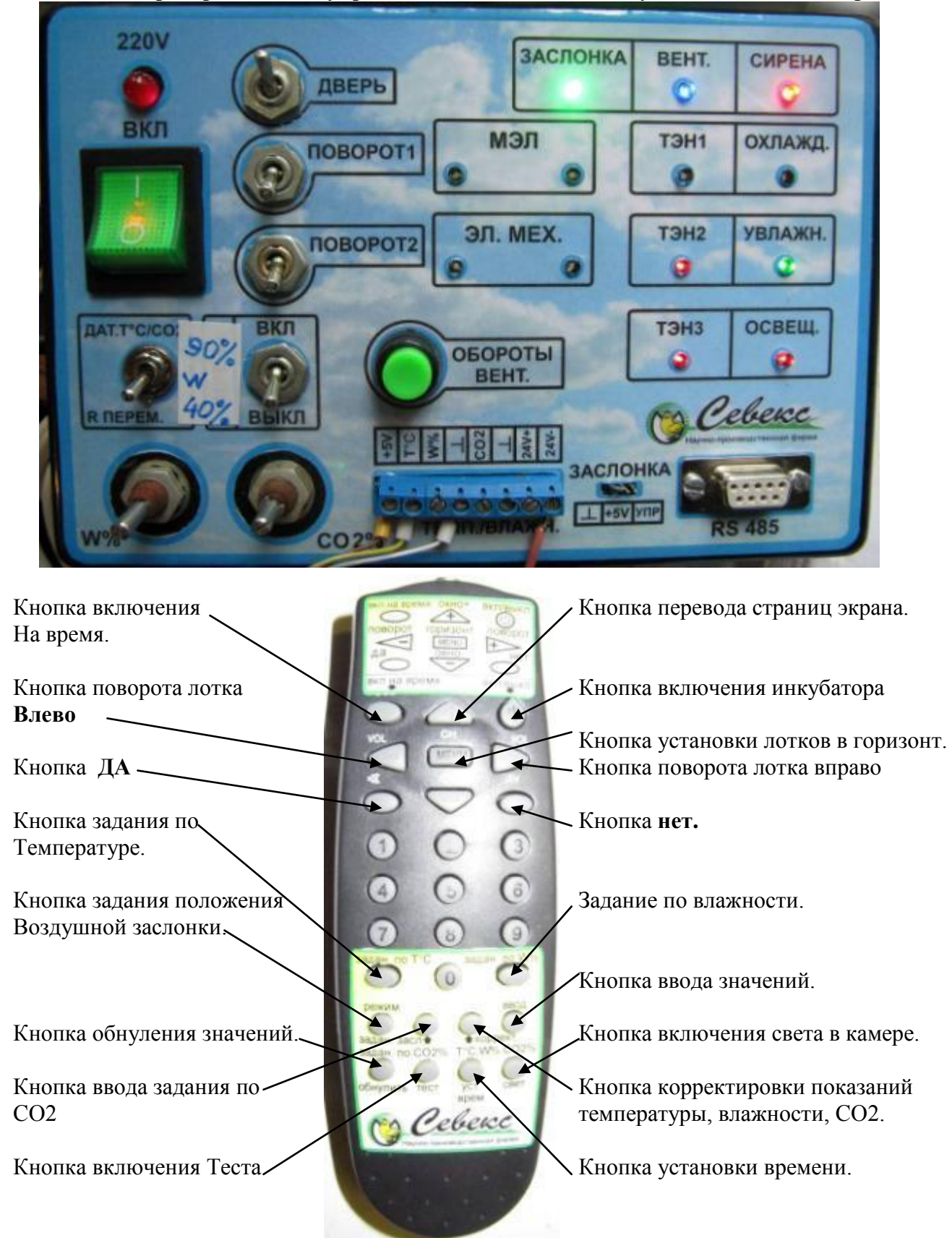

# Расположение кнопок управления инкубатором для нового пульта.

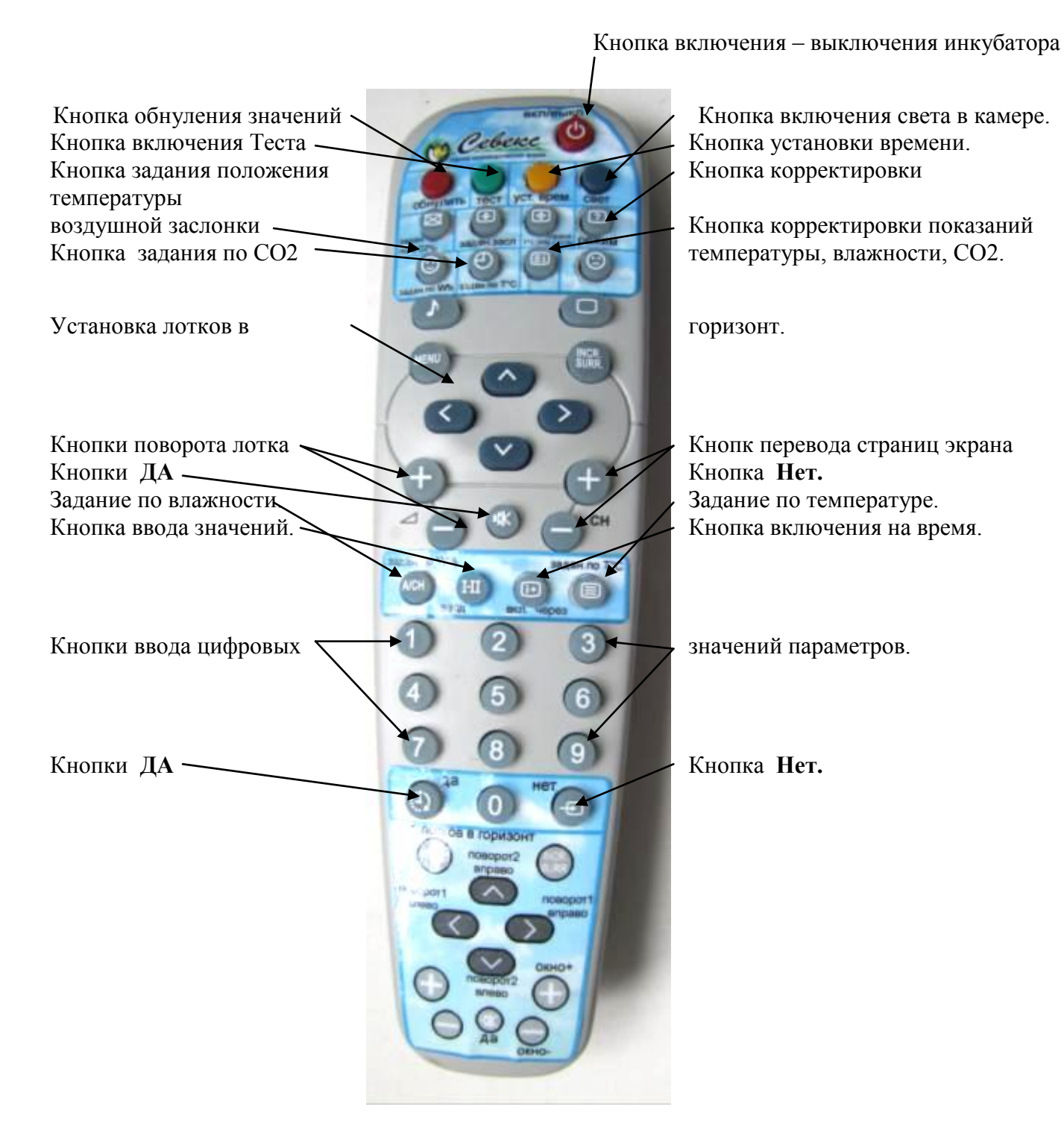

Работа со смартфоном.

Для дистанционного контроля работы инкубаторов через смартфон необходимо:

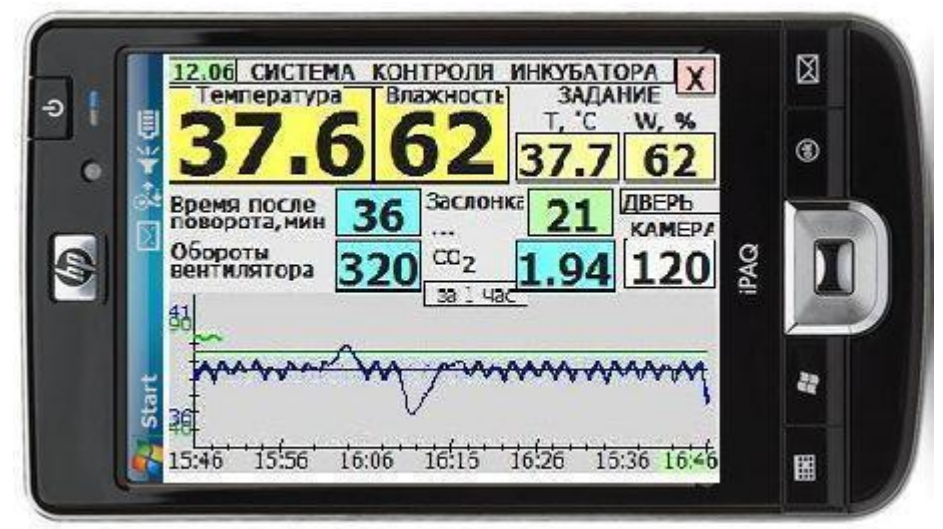

- 1. Установить программное обеспечение SCKI2.exe на смартфон.
- 2. Установить настройки смартфона для работы через GPRS, EDGE или 3G соответствующего оператора связи (МТС, Билайн или Мегафон)
- 3. Скопировать иконку запуска SCKI2 программы в директорию /Windows/главное\_меню/программы.
- Нажать на экране кнопку ПУСК и выбрать запуск «Контроль инкубаторов» На экране появится картинка:
- 5. Выберите номер камеры который Вы хотите контролировать и нажмите на кнопку камера.

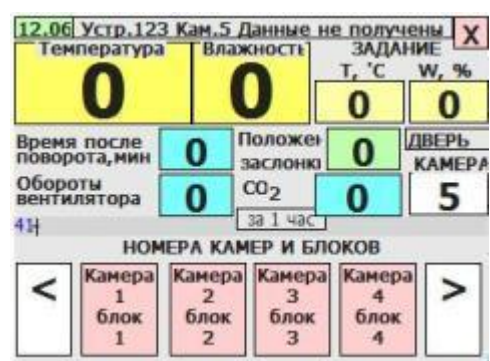

6. При первом соединении с сервером необходимо подождать около 30 секунд пока состоится соединение. Далее на экране Вы увидите параметры работы камеры.

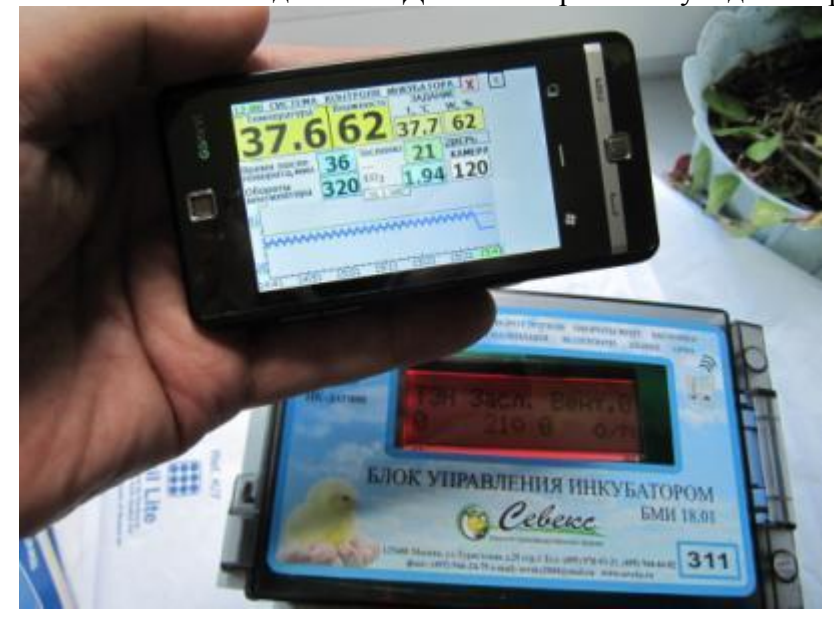

- 7. Нажмите кнопку на экране «за 1 час» или «за 24 часа» и Вы увидите соответственно график работы камеры за последние 1 час или за 24 часа работы.
- 8. Настройки параметров на смартфоне устанавливаются следующим образом:

78 107 253 212 4100 0 4110 //1 ір(вместо точки пробел)и номер порта сервера(Москва78 107 253 212),номер СОМ ВТ

- 1 //2 интервал передачи (мин)
- 1 //З 1-передавать по GPRS 0 нет
- 100 //4 порог напряжения питания

20 30 //5 % зарядки аккумулятора, при которых прекращается и возобновляется передача на сервер

87.225.72.22 4100 //6 ір и номер порта второго сервера, если он есть

10 20 //7 интервал между отправкой СМС (мин), время постановки на охрану (мин)

30 //8 интервал (сек) до отправки SMS при выходе параметров за границы

0.5 5 //9 допустимое отклонение от задания для Т и влажности

3 //10 часовой пояс для установки времени GMT+3

0 123 //11 1-инф. от контр-ра 0-по GPRS(за сутки и тек.) Второе число - №устройства для опроса с сервера